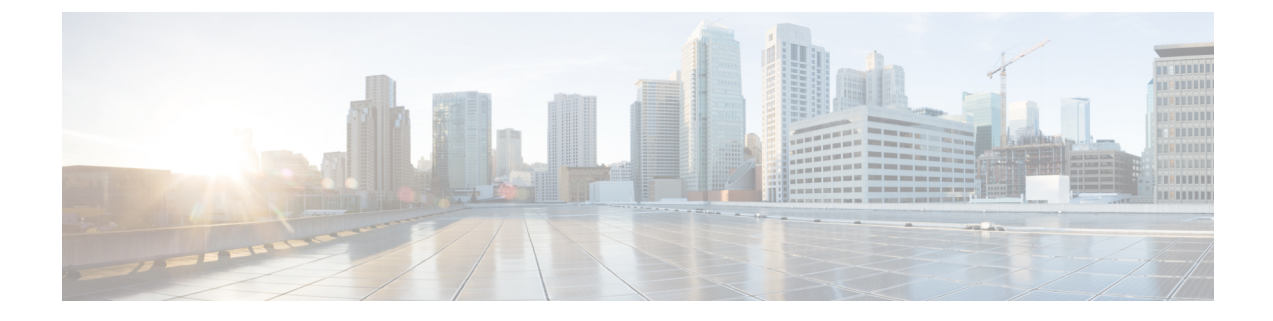

# **Media Path Analysis**

This section explains the following:

• Media Path Analysis, on page 1

# **Media Path Analysis**

This chapter provides information on the various methods to analyze media path analysis.

# **Analyze Media Paths Using VSAA**

The Video SLA Assessment Agent (VSAA) is used in Cisco Prime Collaboration Assurance to provide network path characteristics (that is, latency, jitter, and packet loss) metrics before deploying or upgrading Cisco Video, TelePresence, or IP Video Surveillance (IPVS) systems and site extensions.

### Before you begin

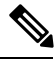

Note

If you have deployed Cisco Prime Collaboration Assurance in MSP mode, Media Path Analysis is not supported in a NAT environment.

Verify that the VSA Agent is up and running at the two endpoints, and synchronized to the NTP server. You can download the VSA Agent software from the Cisco Prime Collaboration Assurance software download site on Cisco.com. See Video SLA Assessment Agent 3.1 Installation Guide for the installation guidelines.

## Procedure

- **Step 1** Choose **Diagnose** > **Media Path Analyzer**.
- **Step 2** Enter the required assessment details.
- **Step 3** Enter the Table 1: Profile Details.
- Step 4 Click Start.

#### **Table 1: Profile Details**

| Field   | <b>Description</b> Displays the profile settings you want to assess. RTP packets sent will be of based on the device type.         |  |
|---------|----------------------------------------------------------------------------------------------------|--|
| Profile |                                                                                                    |  |
| Count   | Number of devices or streams you want to add to the network. You can add upto five devices.                                        |  |
| DSCP    | OSCP value indicates priority to traffic quality. The ighest quality DSCP value is selected to ensure good uality video streaming. |  |

Use CTS3000 profile to deploy CTS 3000. You can create, edit, and delete profiles.

# **VSA Agent Assessment Results**

For the individual streams, you can view the topology (layer 2 and layer 3) for the selected direction between endpoints in the **Troubleshooting** tab.

You can view the detailed troubleshooting workflow status for the top level and the individual streams using the **Log** tab.. The VSA Agent Assessment result also provides details on the path through the Path Assessment tab. You can view the troubleshooting summary information for testable devices, nontestable device, devices with packet loss threshold violation, devices with jitter threshold violation, and devices with DSCP violation.

A set of tests are run for the devices determined during troubleshooting. To start the Path Assessment test, click **Path Assessment Tests**, after the proactive troubleshooting is complete for the conference.

The Test Result tab displays the following charts. For these charts, only the results of last twenty tests are displayed.

### **Test Summary**

Figure 1: Test Summary

| Statistics                                | Video Result                | Audio Result                |
|-------------------------------------------|-----------------------------|-----------------------------|
| DSCP                                      | af42(36)                    | af42(36)                    |
| Profile                                   | CTS-1000                    | CTS-1000                    |
| Max Rate                                  | 30.02 frames/s              | 50.04 packets/s             |
| Total Packets Recieved                    | 439079 packets              | 44627 packets               |
| Total Packet loss due to<br>Network Drops | 0 packets                   | 0 packets                   |
| Maximum Seconds of<br>Concealment         | 0.0 s                       | 0.0 s                       |
| Maximum Severe Seconds of<br>Concealment  | 0.0 s                       | 0.0 s                       |
| Maximum Packet Loss                       | 0.0 %                       | 0.0 %                       |
| Maximum Jitter                            | 0.01 ms                     | 0.03 ms                     |
| Maximum Peak-to-Peak jitter               | 0.81 ms                     | 0.85 ms                     |
| Maximum Peak Playout Delay                | 0.87 ms                     | 0.83 ms                     |
| Maximum Latency                           | 2.32 ms                     | 2.31 ms                     |
| Maximum Frame Jitter Average              | 0.01 ms                     | 0.0 ms                      |
| Time Obtained                             | 2012-May-03<br>21:47:52 PDT | 2012-May-03<br>21:47:52 PDT |

### **Peak-to-Peak Jitter**

Figure 2: Peak-to-Peak Jitter Graph

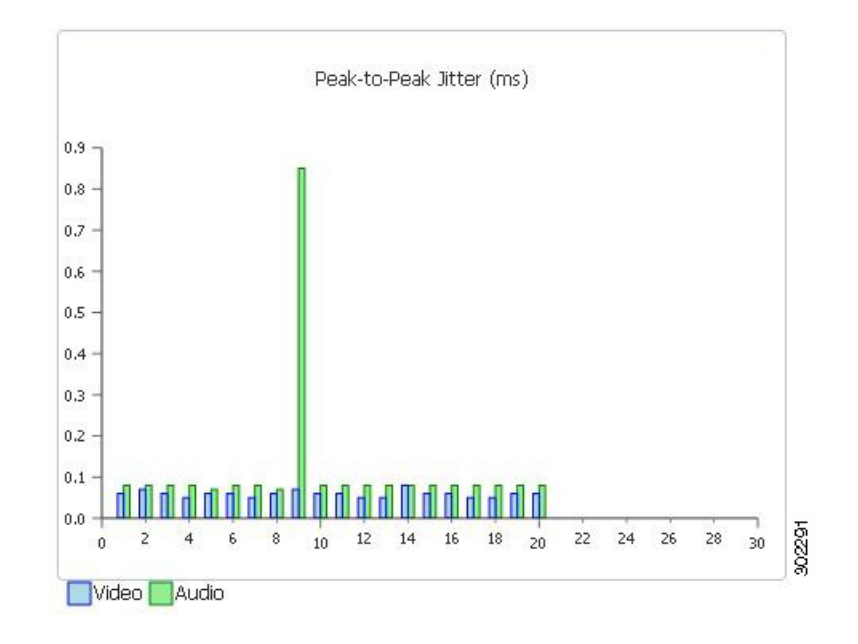

# **Packets Lost**

Figure 3: Packets Lost Graph

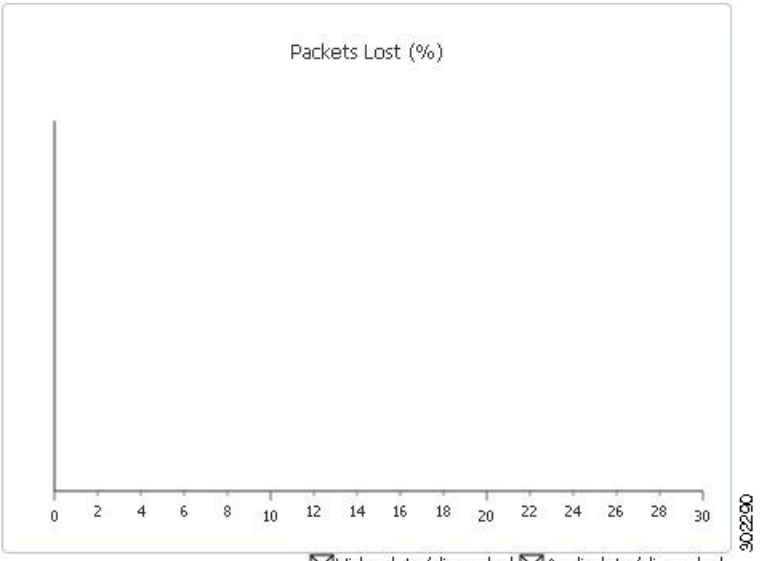

Video late/discarded Audio late/discarded

## Latency

Figure 4: Latency Graph

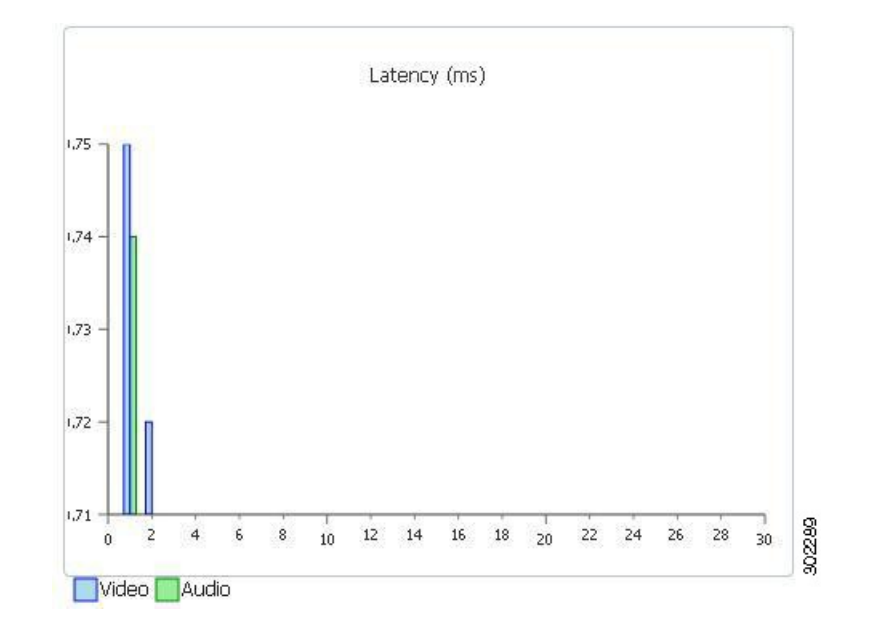